## Using the iTunes Radio Directory

- 1. Open up iTunes on your computer.
- 2. In the initial screen, you should see the following:

|                    |                             | <u> </u> |         |      |        |
|--------------------|-----------------------------|----------|---------|------|--------|
|                    |                             |          |         | View | Search |
| RARY               | Stream                      | Bit Rate | Comment |      | Status |
| 🞵 Music            | Alternative                 |          |         |      |        |
| Movies             | ► Ambient                   |          |         |      |        |
| TV Shows           | ► Blues                     |          |         |      |        |
| U Snows            | Classic Rock                |          |         |      |        |
| (B) Podcasts (210) | ►Classical                  |          |         |      |        |
| 🦞 Radio 🧧          | ►College Radio              |          |         |      |        |
| 🔔 Ringtones        | ► Comedy                    |          |         |      |        |
|                    | ► Country                   |          |         |      |        |
| IRE .              | ► Dance                     |          |         |      |        |
| 🧾 iTunes Store     | ►Eclectic                   |          |         |      |        |
| 🔹 Purchased        | ►Electronic                 |          |         |      |        |
| 🖡 Downloads 🛛 😔 🔼  | ►Folk                       |          |         |      |        |
|                    | ►Hip Hop / Rap              |          |         |      |        |
| AYLISTS            | International               |          |         |      |        |
| Party Shuffle      | ► Jazz                      |          |         |      |        |
| 💥 Genius 🏹         | ►Latino                     |          |         |      |        |
| Selected Item      | ►Pop                        |          |         |      |        |
|                    | ▶ Public                    |          |         |      |        |
|                    | ►Reggae                     |          |         |      |        |
|                    | ►Religious                  |          |         |      |        |
|                    | ►RnB / Soul                 |          |         |      |        |
| Nothing            | ▶ Rock                      |          |         |      |        |
| Nothing            | ► Sports Radio              |          |         |      |        |
| Selected           | Staff Favorites August 2008 |          |         |      |        |
| ociceted           | ► Talk/Spoken Word          |          |         |      |        |
|                    | ► 50s/60s Hits              |          |         |      |        |
|                    | ► 70s/80s Hits              |          |         |      |        |
|                    |                             |          |         |      |        |
|                    |                             |          |         |      |        |
|                    |                             |          |         |      |        |
|                    |                             |          |         |      |        |
|                    |                             |          |         |      |        |
|                    |                             |          |         |      |        |
|                    |                             |          |         |      | Radio  |

When you select Radio, the screen section on the right will appear as it does above, with the Streams, Bit Rates, Comment, Status listed at the top, and a series of Categories for Radio Streams (starting with Alternative and ending with and ending with I starting below.

The new Radio2 WebChannels are located by genre in these categories.

The Classical and The Canadian Composer Channels are located under below):

(see image

| <u>File E</u> dit <u>V</u> iew <u>C</u> ontrols <u>S</u> tore <u>A</u> d | vanced Help iTu                    | ines     |                                                          |        |
|--------------------------------------------------------------------------|------------------------------------|----------|----------------------------------------------------------|--------|
|                                                                          |                                    | Ú.       | View                                                     | Search |
| LIBRARY                                                                  | Stream 🔺                           | Bit Rate | Comment                                                  | Status |
| 🗖 Music                                                                  | ► Alternative                      |          |                                                          |        |
| Movies                                                                   | ► Ambient                          |          |                                                          |        |
|                                                                          | ▶ Blues                            |          |                                                          |        |
|                                                                          | ► Classic Rock                     |          |                                                          |        |
| (8) Podcasts (212)                                                       | ▼Classical (55 streams)            |          |                                                          |        |
| Radio                                                                    | 🛜 Adagio.FM                        | 128 kbps | Timeless Classical Music from Medieval to Moder          | Active |
| 🔔 Ringtones                                                              | 🛜 Adagio.FM                        | 32 kbps  | Timeless Classical Music from Medieval to Moder $\ldots$ | Active |
|                                                                          | 🛜 All-Classical WGBH               | 128 kbps | Classical music from WGBH 89.7-HD2 in Boston             | Active |
| TORE                                                                     | 🛜 All Baroque Musick(1.FM TM)      | 128 kbps | Classical Baroque                                        | Active |
| 📁 iTunes Store                                                           | 🛜 All Classical Musick(1.FM TM)    | 128 kbps | Otto's Classical selection                               | Active |
| 😹 Purchased                                                              | 🛜 All Opera Musick (1.FM TM)       | 128 kbps | Yes, We've got all the hits                              | Active |
| 🙀 Downloads                                                              | 🛜 Anna Lior                        | 128 kbps | The Official Station of Composer and Performer           | Active |
|                                                                          | 🛜 Apollo Project                   | 32 kbps  | Music from Apollo Project CD catalogue & studi           | Active |
| PLAYLISTS                                                                | 🛜 ASCAP Concert                    | 128 kbps | The American Society of Composers, Authors a             | Active |
| 😂 Party Shuffle                                                          | 🛜 Augustana                        | 56 kbps  | WVIK Augustana Public Radio, Rock Island, IL             | Active |
| 💥 Genius                                                                 | 🛜 Augustana                        | 24 kbps  | WVIK Augustana Public Radio, Rock Island, IL             | Active |
| 🔻 🥅 ADC on iTunes                                                        | 🛜 CBC Canadian Composers           | 192 kbps | The new Canadian Composers stream is design              | Active |
| iPhone Session from                                                      | 🛜 CBC Classical                    | 192 kbps | The new Classical stream is designed to showc            | Active |
| Mu Tee Debed                                                             | 🛜 Classic FM                       | 128 kbps | 24/7 light classical (popular) music choice.             | Active |
|                                                                          | 🛜 Classical Guitar on Sky.fm       | 128 kbps | A mix of Classical, Spanish, and Flamenco guita          | Active |
| Recently Added                                                           | 🛜 Classical Guitar on Sky.fm       | 24 kbps  | A mix of Classical, Spanish, and Flamenco guita          | Active |
| 🔹 Recently Played                                                        | 🛜 Classical KUSC                   | 96 kbps  | Classical KUSC, Los Angeles                              | Active |
| 🙀 Top 25 Most Played                                                     | 🛜 Classical KUSC                   | 32 kbps  | Classical KUSC, Los Angeles                              | Active |
| Angie's iPod Selection                                                   | 🛜 Classical Minnesota Public Radio | 128 kbps | All classical, all the time.                             | Active |
| Angie Fast                                                               | 🛜 Classical Music Broadcast        | 96 kbps  | 24/7 classical music broadcast, instrumental, vo         | Active |
|                                                                          | 🛜 Classical Music Broadcast        | 24 kbps  | 24/7 classical music broadcast, instrumental, vo         | Active |
| Angle Slow                                                               | 🛜 Classical WETA 90.9 FM           | 32 kbps  | Classical WETA 90.9 FM broadcasts inspiring cla          | Active |
| 🚺 bike home                                                              | 🛜 Classical WGBH 89.7 - HD2        | 128 kbps | WGBH Classical HD                                        | Active |
| 🚺 BSG                                                                    | 🛜 Classical Wyoming-90.1 KUWY      | 128 kbps | Classical music from the University of Wyoming           | Active |
| CBC Radio Introduction                                                   | 🛜 ClassicalMusicAmerica            | 56 kbps  | Since 2000, unique & relaxing!                           | Active |
| CBC Radio Local                                                          | 🛜 Connoisseur Classics from WH     | 128 kbps | ConnoisseurClassics presents "alternative" clas          | Active |

\_\_\_\_\_

## The Jazz Channel is located under >Jazz (see image below):

| <u>File Edit View Controls Store Ad</u> | vanced <u>H</u> elp iT         | unes     |                                                  |         |
|-----------------------------------------|--------------------------------|----------|--------------------------------------------------|---------|
|                                         |                                | ú        | View View                                        | Search  |
|                                         | Stream 🔺                       | Bit Rate | Comment                                          | Status  |
| T Music                                 | ► Alternative                  |          |                                                  |         |
| Maurice                                 | ► Ambient                      |          |                                                  | n       |
|                                         | ▶ Blues                        |          |                                                  |         |
| U Shows                                 | Classic Rock                   |          |                                                  |         |
| Podcasts (212)                          | Classical (55 streams)         |          |                                                  |         |
| Radio                                   | ► College Radio                |          |                                                  |         |
|                                         | ► Comedy                       |          |                                                  |         |
| -                                       | ► Country                      |          |                                                  |         |
| STORE                                   | ► Dance                        |          |                                                  |         |
| 📁 iTunes Store                          | ► Eclectic                     |          |                                                  |         |
| 🛃 Purchased                             | ► Electronic                   |          |                                                  |         |
| Downloads                               | ▶ Folk                         |          |                                                  |         |
|                                         | ► Golden Oldies                |          |                                                  |         |
| ▼ PLAYLISTS                             | ► Hip Hop / Rap                |          |                                                  |         |
| 🎯 Party Shuffle                         | ▶ Hits of the 70's, 80's, 90's |          |                                                  |         |
| 🕷 Genius                                | ► International                |          |                                                  |         |
| V 🗖 ADC on iTunes                       | ▼ Jazz (94 streams)            |          |                                                  |         |
| iPhone Session from                     | 🛜 Absolutely Smooth Jazz on Sk | 128 kbps | the world's Smoothest jazz 24 hours a day   w    | Active  |
|                                         | 🛜 Absolutely Smooth Jazz on Sk | 24 kbps  | the world's Smoothest jazz 24 hours a day   w    | Active  |
| My Top Rated                            | 🛜 ASCAP Jazz                   | 128 kbps | The American Society of Composers, Authors a     | Active  |
| 😹 Recently Added 🛛 🗾                    | 🛜 aTTeNTioN sPaN raDiO 1       | 24 kbps  | Jazz fusion, funk, instrumental rock and acid ja | Unknown |
| 🔹 Recently Played                       | 🛜 aTTeNTioN sPaN raDiO 1       | 56 kbps  | Jazz fusion, funk, instrumental rock and acid ja | Active  |
| 🙀 Top 25 Most Played                    | 🛜 aTTeNTioN sPaN raDiO 2       | 56 kbps  | A totally unique mix of modern post-bop and co   | Active  |
| Angie's iPod Selection                  | 🛜 Bay Smooth Jazz(1.FM TM)     | 128 kbps | 1.FM's Bay area Smooth Jazz channel              | Active  |
| Apgie East                              | 🛜 Carstairs Kitchen Radio      | 128 kbps | A mix of old swing, country swing and and folk   | Active  |
|                                         | 🛜 CBC Jazz                     | 192 kbps | The new Jazz stream is designed to help you e    | Active  |
| Angle Slow                              | 🛜 Crooner Radio                | 64 kbps  | All Crooners, All the Time! Music, Live Concerts | Active  |
| 🔰 bike home                             | 🛜 DI.fm Modern Jazz            | 96 kbps  | The likes of Coltrane, Ornette Coleman, Eric Do  | Active  |
| 🚺 BSG                                   | 🛜 DI.fm Modern Jazz            | 56 kbps  | The likes of Coltrane, Ornette Coleman, Eric Do  | Active  |
| 🛐 CBC Radio Introduction                | 🛜 Dimensions in Jazz           | 56 kbps  | Mostly jazz from the 50s & 60s                   | Active  |
| CBC Radio Local                         | 🛜 Etherbeat Radio              | 64 kbps  | The Urban Alternative                            | Active  |

(see image below):

|                                 |                                   | ŕ        |                                                 |        |
|---------------------------------|-----------------------------------|----------|-------------------------------------------------|--------|
| 000                             |                                   |          | View                                            | Search |
| BRARY                           | Stream 🔺                          | Bit Rate | Comment                                         | Status |
| 🞵 Music                         | ▼Pop (237 streams)                |          |                                                 |        |
| Movies                          | 🛜 Absolute 90s(1.FM TM)           | 128 kbps | Top Hits From 1990s                             | Active |
|                                 | 🛜 Absolute Radio                  | 128 kbps | The Music We All Love                           | Active |
|                                 | 🛜 Absolute Radio                  | 32 kbps  | The Music We All Love                           | Active |
| (8) Podcasts (212)              | 🛜 Absolute Top40 Hits(1.FM TM)    | 128 kbps | Top hits from the 21st Century                  | Active |
| Radio                           | 🛜 AbsoluteUrban.com               | 96 kbps  | Absolutely ALL Urban 24/7                       | Active |
|                                 | 🛜 AbsoluteUrban.com               | 56 kbps  | Absolutely ALL Urban 24/7                       | Active |
|                                 | 🛜 AbsoluteUrban.com               | 24 kbps  | Absolutely ALL Urban 24/7                       | Active |
| ORE                             | 🛜 Alice @ 97.3                    | 64 kbps  | We're San Francisco's music station for Generat | Active |
| 📁 iTunes Store                  | 🛜 BGL Radio - The Fusion          | 64 kbps  | Internet Radio providing the best music from th | Active |
| Purchased                       | 🛜 BGL Radio - The Fusion          | 32 kbps  | Internet Radio providing the best music from th | Active |
| Downloads                       | 🛜 Big R Radio – Soft Hits         | 128 kbps | Office Friendly Station.                        | Active |
|                                 | 🛜 Big R Radio – The Hawk          | 128 kbps | Only the newest Top 40 Hits!                    | Active |
| PLAYLISTS                       | 🛜 Big R Radio – The Mix           | 128 kbps | A Mix yesterday and today's Top 40 Hits!        | Active |
| 😂 Party Shuffle                 | 🛜 The Blast 93.7 HD2              | 64 kbps  | Every Party Song That B94 Ever Played, Plays    | Active |
| 💥 Genius 🤤                      | 🛜 C9 Radio                        | 192 kbps | Only Pop Hits on C9 Radio! No advertisement o   | Active |
| Selected Item                   | 🛜 C9 Radio                        | 24 kbps  | Only Pop Hits on C9 Radio! No advertisement o   | Active |
| Selected Item                   | 🛜 Capital Radio                   | 64 kbps  | Turkey's Hottest Music                          | Active |
|                                 | 🛜 CBC Canadian Songwriters        | 192 kbps | The new Canadian Songwriters stream is desig    | Active |
|                                 | 🛜 clubfmradio.com 95TheLite       | 128 kbps | Today's modern mix of hits and more for adults. | Active |
| Album Artwork<br>Not Modifiable | 🛜 Clubfmradio.com Mix 106         | 128 kbps | Today's modern mix of hits and more for adults. | Active |
|                                 | 🛜 Clubfmradio.com Mix 106         | 65 kbps  | Today's modern mix of hits and more for adults. | Active |
|                                 | 🛜 clubfmradio.com Power           | 128 kbps | Hear today's hits and hip-hop on Chicago's Pow  | Active |
|                                 | 🛜 clubfmradio.com Power           | 64 kbps  | Hear today's hits and hip-hop on Chicago's Pow  | Active |
|                                 | 🛜 Clubfmradio.com V101            | 128 kbps | The best mix of today's R&B Stars with 90s Old  | Active |
|                                 | 🛜 Clubfmradio.com V101            | 64 kbps  | The best mix of today's R&B Stars with 90s Old  | Active |
|                                 | 🛜 CRIK FM - The Lynx Classic Hits | 96 kbps  | Playing The Biggest Hits from Yesterday and To  | Active |
|                                 | 🛜 DIS Radio                       | 64 kbps  | Music from and inspired by the Disney Theme P   | Active |
|                                 | 🛜 Dream Center Radio              | 128 kbps | Dreamcenterradio.com- Designed to entertain,    | Active |
|                                 | la du du                          |          | 10.                                             |        |

3. Double-click on any of these channels and you will hear the same amazing content we are offering through our embedded player on the Radio2 website, only through iTunes.